## 1. Open J-Flash ARM Offene J-Flash-ARM

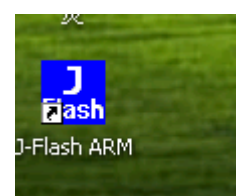

2. Choose options, then click project settings...Alt-F7

Optionen auswählen, klicken Sie dann auf Projekt-Einstellungen ... Alt-F7

| FIRSH | SEGGER J-F      | lash ARM | V4.24c - [C                      | : Program Fil  | es\SI | GGI   | R\JL  | .ink/ | RM_    | V42  | 4c\Ľ  | lefau | lt.jf | ilash | ]    |       |    |    |    |    |       |      |   |
|-------|-----------------|----------|----------------------------------|----------------|-------|-------|-------|-------|--------|------|-------|-------|-------|-------|------|-------|----|----|----|----|-------|------|---|
| File  | e Edit View     | Target O | ptions Windo                     | w Help         |       |       |       |       |        |      |       |       |       |       |      |       |    |    |    |    |       |      |   |
|       | Reproject - D   | efault   | Procet setting<br>Global setting | gs Alt-F7<br>s | ment  | ts an | id Se | tting | gs\A c | lmin | istra | ntor\ | Desk  | top\  | kess | . bin |    |    |    |    |       |      |   |
|       | Name            | Value    |                                  | Address: 0x0   |       | _     | ×1    | x2    | x4     |      |       |       |       |       |      |       |    |    |    |    |       |      |   |
|       | Connection      | USB [Dev | rice 0]                          |                |       | _     | 1     | _     |        |      |       |       |       |       |      |       |    |    |    |    |       |      |   |
| T     | arget interface | JTAG     | -                                | Address        | Ø     | 1     | 2     | 3     | 4      | 5    | 6     | 7     | 8     | 9     | A    | В     | С  | D  | Ε  | F  | ASCII |      | - |
|       |                 |          |                                  | 00000          | 18    | FØ    | 9F    | E5    | 18     | FØ   | 9F    | E5    | 18    | FØ    | 9F   | E5    | 18 | FØ | 9F | E5 |       | <br> |   |

3. General shows as the picture:

| General Target Interface   CPU                                                                                                    | Flash     Production       J-Flash-AFM is a software for J-Link AFM, It requires a licence, which can be obtained from SEGGER (www.segger.com).       This software is capable of programming the flash memory of several AFM micros, as well as external Flash connected to AFM cores.       Connection to J-Link | 3101<br>7<br>E5<br>B9<br>00<br>B9<br>EA<br>EA<br>E2<br>E3 | 8<br>18<br>20<br>44<br>50<br>FE<br>50<br>D7<br>00 | (top)<br>9<br>F0<br>F1<br>00<br>FF<br>00<br>F0<br>F0 | A<br>9F<br>1F<br>00<br>00<br>FF<br>9F<br>21<br>A0 | . bin<br>B<br>E5<br>E5<br>00<br>00<br>EA<br>E5<br>E3<br>E1 | C<br>18<br>18<br>48<br>54<br>FE<br>DB<br>00<br>20 | D<br>F0<br>F0<br>00<br>FF<br>F0<br>D0 | E<br>9F<br>9F<br>00<br>00<br>FF<br>21<br>A0<br>40 | F<br>E5<br>E5<br>ØØ<br>EA<br>E3<br>E1<br>E2 | ASCII<br>Pn<br>XeDH<br>L(n.PT<br>Pt<br>et                |  |
|----------------------------------------------------------------------------------------------------|----------------------------------------------------------------------------------------------------|-----------------------------------------------------------|---------------------------------------------------|------------------------------------------------------|---------------------------------------------------|------------------------------------------------------------|---------------------------------------------------|---------------------------------------|---------------------------------------------------|---------------------------------------------|----------------------------------------------------------|--|
|                                                                                                    | C USB SN 0 Select                                                                                                    | E1<br>E2<br>EB<br>00<br>E8                                | 20<br>10<br>04<br>00                              | 00<br>F0<br>00<br>00                                 | 40<br>21<br>9F<br>00<br>8A                        | E2<br>E3<br>E5<br>EB<br>E0                                 | D3<br>00<br>10<br>F1<br>00                        | FØ<br>DØ<br>FF<br>2E<br>BØ            | 21<br>AØ<br>2F<br>ØØ<br>8B                        | E3<br>E1<br>E1<br>EB<br>EØ                  |                                                          |  |
| User interface mode<br>Engineering (More options,<br>Simplified (Less options, by                                                                     | typically used for setup)<br>nically used for production)                                                                                                    | E1<br>E2<br>00<br>28<br>28<br>E3                          | 00<br>01<br>64<br>FB<br>00<br>00                  | .10<br>00<br>ED<br>FF<br>40<br>40                    | 00<br>13<br>00<br>FF<br>90<br>B0                  | 1A<br>E3<br>00<br>8A<br>45<br>E3                           | E9<br>03<br>10<br>82<br>00<br>00                  | 2E<br>FØ<br>20<br>2E<br>40<br>50      | 00<br>47<br>52<br>80<br>81<br>80                  | EB<br>10<br>E2<br>E1<br>45<br>E3            | .pJZ.<br>0G.<br>/4dR.<br>x(x(<br>0(0(.e.e.e.e.<br>/.0eP. |  |
| inkAHM.dll V4.24c (DLL compiled<br>ding flash device list (C:VProgram F<br>st of flash devices read successfull<br>ding MCU device list (C:VProgram I | OK         Cancel         Apply           Mar 4 2011 2004:34]                                                                                                    |                                                           |                                                   |                                                      |                                                   |                                                            |                                                   |                                       |                                                   |                                             |                                                          |  |

4. Click "CPU"

Klicken Sie auf "CPU"

| • D    | revice NXP LP<br>ore Little end<br>Clock s<br>© Aut<br>C | c2478<br>dian 💌<br>speed<br>o detection<br>0 Hz | •  <br>•       | <ul> <li>Check core ID<br/>ID 4F1F0F0F</li> <li>Use target RAM (faster)<br/>Addr 40000000</li> <li>64 KB </li> </ul> |
|--------|----------------------------------------------------------|-------------------------------------------------|----------------|----------------------------------------------------------------------------------------------------|
| #<br>0 | Action<br>Reset                                          | Value0<br>0                                     | Value1<br>0 ms | Comment<br>Reset and halt target                                                                                     |
|        |                                                          |                                                 |                |                                                                                                    |

5. Set as the picture, at last click ok:

Als das Bild endlich auf OK:

| Device NXP L     Core     Little e     Clock     Cock     Coc | PC2478 PC2478 speed to detection 0 H2 |                | Check core ID ID 4F1F0F0F Use target RAM (faster) Addr 40000000 64 KB | 7 8<br>E5 10<br>B9 20<br>00 4<br>B9 50<br>EA F1                                                          | Sktop Wess.           9         A           8         F0         9F           0         F1         1F           4         00         00           0         00         00           E         FF         FF                                                                                                    |
|----------------------------------------------------------------------------------------------------|---------------------------------------|----------------|-----------------------------------------------------------------------|----------------------------------------------------------------------------------------------------|----------------------------------------------------------------------------------------------------|
| Use following init s<br># Action<br>0 Reset                                                                                                    | equence:<br>Value0<br>0               | Value1<br>0 ms | Comment Reset and halt target                                         | EA 51<br>E2 D'<br>E3 01<br>E1 20<br>E2 10<br>E8 04<br>E8 04<br>E8 04<br>E8 04<br>E2 05<br>00 64<br>28 FJ | 0       0       9       9       1         7       F0       21       1         0       00       40       1         0       00       40       1         0       00       21       1         0       00       9       1         0       00       9       1         0       00       00       1         0       00       00       1         0       00       00       1         0       00       13       1         1       00       13       1         4       ED       00       1 |
|                                                                                                    | nsert Delet                           |                | Up Down                                                               | 28 00<br>E3 00                                                                                           | 04090<br>040B0                                                                                                    |

6. Click options again, choose also project settings... Alt-F7Klicken Sie auf Optionen erneut, wählen Sie auch die Projekteinstellungen ... Alt-F7

| n ar  | M V4.24c - [C: Program Fi | les weggen ut mkara |
|-------|---------------------------|---------------------|
| get ( | Options Window Help       |                     |
| ult   | Glogal settings Alt-F7    | ments and Settings\ |
| alue  | Address: 0x0              | ) x1 x2 x4          |

7. Click "Target Interface" and set as the picture, at last click OK:

Klicken Sie auf "Target Interface", und wie das Bild gesetzt, endlich klicken Sie auf OK:

| General Target Interface CPU   F                                                           | lash Production                                                    |                           | ator\De                                                              |
|--------------------------------------------------------------------------------------------|--------------------------------------------------------------------|---------------------------|----------------------------------------------------------------------|
| JTAG<br>JTAG speed before init<br>Auto selection<br>Adaptive clocking                      | JTAG speed aft<br>• Auto selecti<br>• Adaptive cl                  | ter init<br>ion<br>ocking | 7 (<br>E5 1<br>B9 2<br>00 4                                          |
| JTAG scan chain information<br>Auto detection<br>Simple configuration Position<br>0 is clo | n O V IRPre O<br>sest to TDO. Sum of IR<br>to TDO. I<br>devices it | Verify Detect             | B9 5<br>EA F<br>EA 5<br>E2 D<br>E3 0<br>E1 2<br>E2 1                 |
| C Detailed configuration  TD0  TD0  Add Insert                                             | Delete Edit                                                        | IRLen Up Down             | EB 0<br>00 0<br>E8 0<br>E1 0<br>E2 0<br>00 6<br>28 F<br>28 0<br>E3 0 |
| $\sim$                                                                                     |                                                                    | Caricel Apply             | j                                                                    |

8. Close the "kess.bin" as the picture:

Schließen Sie den "kess.bin", wie das Bild:

|                  |                  |              | nan        | s an | u 36 | tting | S DAI |            | istre | nurv | Desk | ιωę | ĸess | . 010 |            | )   |    |    |                                       |    |                     |
|------------------|------------------|--------------|------------|------|------|-------|-------|------------|-------|------|------|-----|------|-------|------------|-----|----|----|---------------------------------------|----|---------------------|
| Name             | Value            | Address: 0x0 | _          | _    | x1   | x2    | ×4    |            |       |      |      |     | _    |       |            |     |    |    |                                       | 21 |                     |
| Connection       | USB [Device 0]   |              |            |      |      |       |       |            |       |      |      | -   |      |       |            |     |    |    |                                       |    |                     |
| Target interface | JTAG             | Address      | 0          | 1    | 2    | 3     | 4     | 5          | 6     | 7    | 8    | 9   | A    | B     | С          | D   | E  | F  | ASCII                                 |    |                     |
|                  | A 1              | 00000        | 18         | FØ   | 9F   | E5    | 18    | FØ         | 9F    | E5   | 18   | FØ  | 9F   | E5    | 18         | FØ  | 9F | E5 |                                       |    |                     |
| Init JTAG speed  | Auto recognition | 00010        | 18         | FØ   | 9F   | E5    | 50    | 6E         | 20    | B9   | 20   | F1  | 1F   | E5    | 18         | FØ  | 9F | E5 | Pn                                    |    |                     |
| TAP number       | Znot used        | 00020        | 58         | ØЙ   | ØЙ   | ØЙ    | 4Ø    | ØЙ         | ΩЙ    | ØЙ   | 44   | ØЙ  | ØЙ   | ØЙ    | 48         | ØЙ  | ЯЙ | ØЙ | X                                     |    |                     |
| IBPre            | (not used)       | 00030        | 40         | 00   | 00   | 00    | 28    | 6 F        | 20    | BO   | 50   | 00  | 00   | 00    | 54         | 00  | 00 | 00 | L (n P T                              |    |                     |
|                  |                  | 00030        | 70         | 20   | 00   | EO    | 20    | 20         | 20    | 57   | 50   | 20  | 00   | EO    | 57         | 50  | 20 | EO | aa                                    |    |                     |
| MCU              | NXP LPC2478      | 00040        | FE         | rr   | гг   | ЕН    | 2H    | 30         | 99    | Ен   | FE   | rr  | rr   | ЕН    | FE         | rr  | FF | Ен |                                       |    |                     |
| Clock speed      | Auto recognition | 00050        | FE         | FF   | FF   | EA    | FE    | FF         | FF    | EA   | 50   | 00  | 9F   | E5    | DB         | FØ  | 21 | E3 |                                       |    |                     |
| Endian           | Little           | 00060        | 00         | DØ   | AØ   | E1    | 20    | 00         | 40    | E2   | D7   | FØ  | 21   | E3    | 00         | DØ  | AØ | E1 | e <del>!</del>                        |    |                     |
| Check core Id    | Yes              | 00070        | 20         | 00   | 40   | E2    | D1    | FØ         | 21    | E3   | 00   | DØ  | AØ   | E1    | 20         | 00  | 40 | E2 | .et                                   |    | Section Contraction |
| Core Id          | 0x4F1F0F0F       | 00080        | <b>D</b> 2 | FØ   | 21   | F3    | ØЙ    | nø         | AЙ    | F1   | 20   | ØØ  | 40   | F2    | <b>D</b> 3 | FØ  | 21 | F3 | • •                                   |    |                     |
| Use target HAM   | Yes              | 00000        | 00         | na   | ~    | E4    | 01    | 80         | 40    | E0   | 10   | TO  | 24   | E2    | 00         | na  | ~~ | E4 |                                       |    |                     |
| HAM address      | 0x4000000        | 00070        | 66         | שע   | ню   | EI    | 91    | 90         | 40    | EZ   | TO   | гø  | 21   | ES    | 99         | 00  | нө | EI |                                       |    |                     |
| HAM SIZE         | 64 KB            | <b>NUNUN</b> | 01         | 88   | 4D   | E2    | DC    | 26         | ИИ    | EB   | 04   | 00  | 9F   | E5    | 10         | FF  | 2F | E1 | M&/.                                  |    |                     |
| Elsah mamanu     | LDC2479 internal | 000B0        | 50         | 12   | DØ   | 7F    | B8    | 00         | 00    | 00   | 00   | 00  | 00   | EB    | F1         | 2E  | 00 | EB | P                                     |    | -                   |
| Manufacturer     | NXP              | 00000        | 2C         | 00   | 8F   | E2    | 00    | ØC         | 90    | E8   | 00   | AØ  | 8A   | EØ    | 00         | BØ  | 8B | EØ | ,                                     |    |                     |
| Size             | 504 KB           | 000D0        | 01         | 70   | 48   | E2    | ØВ    | 00         | 58    | E1   | ØØ   | ØØ  | ØØ   | 18    | E9         | 2E  | ØЙ | EB | .pJZ                                  |    | 100                 |
| Flash Id         | 0x0              | 00050        | OP.        | 00   | DO   | EO    | 10    | EQ         | 40    | E2   | Q1   | 66  | 12   | E.5   | 62         | TO. | 47 | 10 | 0 0                                   |    | Sec.                |
| Check flash Id   | No               | COOLO        | J J J      | 50   | ын   | 1:0   | 10    | <u>г</u> е | 75    |      | 01   | 50  | 13   | E3    | 40         | 1.6 |    | 10 | · · · · · · · · · · · · · · · · · · · |    | and the second      |
| Base address     | 0x0              | ONOLO        | 13         | FF   | ZF   | E1    | 34    | ЕŬ         | 99    | 99   | ь4   | ЕD  | 99   | 99    | 10         | 20  | 52 | EZ | /.4a K.                               |    | and the second      |
| Organization     | 32 bits x 1 chip | 00100        | 78         | 00   | BØ   | 28    | 78    | 00         | A1    | 28   | FB   | FF  | FF   | 8A    | 82         | 2E  | BØ | E1 | x(x(                                  |    |                     |
|                  |                  | 00110        | 30         | 00   | BØ   | 28    | 30    | 00         | A1    | 28   | 00   | 40  | 90   | 45    | 00         | 40  | 81 | 45 | 0<0<.E.C.E                            |    |                     |
|                  |                  |              | 1          |      |      |       |       |            |       |      |      |     |      | -     | ~~         |     | -  | -  |                                       |    | _                   |

9. Open data file as kess

Offene Datendatei als kess

| File Edit Vi | ew Target | Options | Window | Help |
|--------------|-----------|---------|--------|------|
| Open data    | file      | Ct      | rl+0   |      |
| Merge data   | a file    |         |        |      |
| Save data I  | file      | Ct      | rl+S   |      |
| Save data I  | file as   |         |        |      |
| New projec   | t         |         |        |      |
| Open proje   | ct        |         |        |      |
| Save proje   | ct        |         |        |      |

| in dota litte                      |                                                              |           |
|------------------------------------|--------------------------------------------------------------|-----------|
| Look in:                           | Besktop                                                      | • 🖬 📥 🖬 • |
|                                    | My Documents                                                 |           |
|                                    | S My Computer                                                |           |
| locuments                          | My Network Places                                            |           |
| 12                                 | pm屏幕录像专家V7.5                                                 |           |
|                                    |                                                              |           |
| Daulitan                           | 🔂 一键还原精灵                                                     |           |
| Desktop                            | → 一键还原精灵<br>                                                 |           |
| Desktop                            | ☆ 一键还原精灵<br>品 J-Elash ARM<br>回 6655<br>み Convouage Options   |           |
| Desktop                            | ☆ 一键还原精灵<br>品 J-Flash ARM<br>■ Ress<br>♪ Convuge Options     |           |
| Desktop                            | ☆ 一键还原精灵<br>3-Elash ARM<br>■ Kess<br>♪ Tennyuage Options     |           |
| Desktop                            | ☆ 一键还原精灵<br>品 J-Elash ARM<br>■ Ress<br>み Conguage Options    |           |
| Desktop<br>Documents               | ☆ 一键还原精灵<br>記 3-Elash ARM<br>■ (less)<br>♂ Conguage Options  |           |
| Desktop<br>Documents<br>y Computer | ☆ 一键还原精灵<br>3-Flash ARM<br>@ Centres<br>♂ Centres<br>Centres |           |
| Desktop<br>Documents<br>y Computer | ☆ 一键还原精灵<br>및 J-Flash ARM<br>■ Less<br>み Centguage Options   |           |
| Desktop<br>Documents<br>y Computer | ☆ 一键还原精灵<br>및 J-Flash ARM<br>■ Conguage Options              |           |

10. Click OK Klicken Sie auf OK

| Enter start address | 2            |
|---------------------|--------------|
| Start address       | OK<br>Cancel |

11. Click "Target", then choose "auto"

Klicken Sie auf "Ziel", und wählen Sie "auto"

| : Edit             | View         | Target        | Options        | Window      | Н  | lelp                    |      |          |            |           |           |          |
|--------------------|--------------|---------------|----------------|-------------|----|-------------------------|------|----------|------------|-----------|-----------|----------|
| , Proje            | ect - D      | Conn<br>Disco | iect<br>Innect |             |    | <mark>,</mark> C:\Docun | nent | s an     | d Se       | tting     | s\A d     | lmini    |
| lame               |              | Show          | CET info.      |             |    | dress: 0x0              |      |          | x <u>1</u> | x2        | ×4        |          |
| onnectio           | on<br>orfoco |               | - cr z nii or  |             |    | dduooo                  | 0    | 4        | 9          | 2         |           | E        |
| argetint           | enace        | Test          |                |             | ۲  | aaaaa                   | 10   | TO<br>TO | 4<br>07    | J<br>TT   | 10        | DO<br>DO |
| iit JTAG           | speed        | Lock          | Unlock see     | tors        | F. | 00000                   | 10   | гø<br>ГØ | 7F<br>0F   | ED        | 10        | Г0<br>(Т |
| FAG spe            | ed           | Secu          | re chip        |             |    | 00020                   | 58   | 00       | 00         | 60        | 40        | 00       |
| Pre                | ber          | Unse          | cure chip      |             |    | 00020                   | 40   | 00       | ØЙ         | ØЙ        | 28        | 6F       |
|                    |              | Chec          | k blank        | F2          |    | 00000                   | FE   | FF       | FF         | EA        | 9A        | 30       |
| CU                 | a d          | Fill w        | ith zero       | 12          |    | 00050                   | FE   | FF       | FF         | EA        | FE        | FF       |
| ndian              | eu           | Erase         | e sectors      | F3          |    | 00060                   | 00   | DØ       | ÂØ         | E1        | 20        | 00       |
| heck co            | re Id        | Erase         | e chip         | F4          |    | 00070                   | 20   | 00       | 40         | E2        | D1        | FØ       |
| ore Id             |              | Drag          |                | 66          |    | 00080                   | D2   | FØ       | 21         | E3        | 00        | DØ       |
| AM add             | ress         | Prog          | ram & Veril    | FD<br>FV F6 |    | 00090                   | 00   | DØ       | AØ         | <b>E1</b> | 01        | ØC       |
| AM size            |              | Auto          | an o ven       | F7          |    | 000A0                   | 01   | AA       | 4D         | E2        | DC        | 26       |
|                    |              |               |                |             |    | 000B0                   | 50   | 12       | DØ         | 7F        | <b>B8</b> | 00       |
| asn mer<br>anufact | nory<br>urer | Veriř         | Y              | F8          |    | 00000                   | 2C   | 00       | 8F         | E2        | 00        | ØC       |
| ino                | un on        | Verif         | y CRC          |             | ۲  | ааала                   | 64   | 70       | 40         | ГЭ        | ΩŊ        | 66       |

## SEGGER J-Flash ARM V4.24c - [C:\Program Files\SEGGER\JLinkARM\_V42

## 12 J-Flashing automatically

## J-Blinken automatisch

| anition   | 00050   | FE      | FF    | FF    | EA        | FE     | FF     | FF    | EA        | 50 | 00 | 9F | E5        | DB | FØ | 21 | <b>E3</b> |      |
|-----------|---------|---------|-------|-------|-----------|--------|--------|-------|-----------|----|----|----|-----------|----|----|----|-----------|------|
| -         | 00060   | 00      | DØ    | AØ    | <b>E1</b> | 20     | 00     | 40    | E2        | D7 | FØ | 21 | E3        | 00 | DØ | AØ | <b>E1</b> |      |
| -05       | 00070   | 20      | 00    | 40    | E2        | D1     | FØ     | 21    | <b>E3</b> | 00 | DØ | AØ | <b>E1</b> | 20 | 00 | 40 | E2        | .e.  |
| -01-      | 00086   | -Elas   | h     |       |           |        |        |       |           |    |    | 1  | X         | D3 | FØ | 21 | E3        |      |
| )00       | 00096   | 1 100   |       |       |           |        |        |       |           |    |    | l  |           | 00 | DØ | AØ | <b>E1</b> |      |
|           | 000A6 E | Trasing | secti | ors   |           |        |        |       |           |    |    |    |           | 10 | FF | 2F | <b>E1</b> | M.   |
| internal. | 000B6   | _       |       |       |           | 5      |        |       |           |    |    |    |           | F1 | 2E | 00 | EB        | P    |
| Internal  | 00000   | Sector  | 11 of | 28 se | electe    | ed (Se | ctor 1 | 1, Ox | 18000     | JJ |    |    |           | 00 | BØ | 8B | EØ        |      |
|           | 000De   |         |       |       |           |        | 30%    |       |           |    |    |    | - 1       | E9 | 2E | 00 | EB        | .pJ. |
|           | 000E0   |         |       |       |           |        |        |       |           |    |    |    | - 1       | 03 | FØ | 47 | 10        |      |
|           | 000F6   |         |       |       |           | (      | Cance  |       |           |    |    |    |           | 10 | 20 | 52 | E2        | /.   |
| 1 chip    | 00100   |         |       |       |           |        |        |       |           |    |    |    |           | 82 | 2E | BØ | <b>E1</b> | x6   |
|           | 00110   | 30      | 00    | BØ    | 28        | 30     | 00     | A1    | 28        | 00 | 40 | 90 | 45        | 00 | 40 | 81 | 45        | 0    |
|           | 00120   | 1E      | FF    | 2F    | <b>E1</b> | 00     | 30     | BØ    | E3        | 00 | 40 | BØ | E3        | 00 | 50 | BØ | E3        | /    |
|           |         |         |       |       |           |        |        |       |           |    |    |    |           |    |    |    |           |      |

| ile Edit View                                                                                                    | Target Opt                                                                                                    | ions Win                                                                                                    | DOW HE                          |                                    |                                 |                                                |                            |                               |             |                           |              |                   |                                                     |                                                                                                    |                                                            |                                                          |                                                                      |                                               |                                                                                                    | _                       |
|----------------------------------------------------------------------------------------------------|----------------------------------------------------------------------------------------------------|----------------------------------------------------------------------------------------------------|---------------------------------|------------------------------------|---------------------------------|------------------------------------------------|----------------------------|-------------------------------|-------------|---------------------------|--------------|-------------------|-----------------------------------------------------|----------------------------------------------------------------------------------------------------|------------------------------------------------------------|----------------------------------------------------------|----------------------------------------------------------------------|-----------------------------------------------|----------------------------------------------------------------------------------------------------|-------------------------|
| 🧕 Project - De                                                                                                    | efault                                                                                                    |                                                                                                    | ×                               | C:\Doc                             | ument                           | s and S                                        |                            | sVAdmir                       | nistrate    | or\Desk                   | top\ke       | ss.bir            | 1                                                   |                                                                                                    |                                                            |                                                          |                                                                      | [_                                            |                                                                                                    | ×                       |
| Name                                                                                                    | Value                                                                                                    |                                                                                                    | 0.0                             | Idrace: 0                          | 0                               | - 5                                            | 1 .2                       | <b>.</b>                      |             |                           |              |                   |                                                     |                                                                                                    |                                                            |                                                          |                                                                      |                                               |                                                                                                    |                         |
| Connection                                                                                                    | USB (Devic                                                                                                    | e 01                                                                                                    |                                 | iaress. Jos                        | (U                              |                                                | <u> </u>                   | <u>×4</u>                     |             |                           |              |                   |                                                     |                                                                                                    |                                                            |                                                          |                                                                      |                                               |                                                                                                    |                         |
| Target interface                                                                                                    | JTAG                                                                                                    | o o1                                                                                                    | A                               | ddress                             | . 0                             | 1 2                                            | 3                          | 4 5                           | 6           | 78                        | 9 F          | B                 | С                                                   | D                                                                                                    | E I                                                        | F ASC                                                    | :11                                                                  |                                               |                                                                                                    | -                       |
|                                                                                                    |                                                                                                    |                                                                                                    |                                 | 00000                              | 18                              | FØ 91                                          | F E5                       | 18 FØ                         | 9F 1        | 5 18                      | FØ 9         | F E5              | 18                                                  | FØ                                                                                                    | 9F E                                                       | 5                                                        |                                                                      |                                               |                                                                                                    |                         |
| Init JTAG speed                                                                                                    | Auto recogn                                                                                                    | ition                                                                                                    |                                 | 00010                              | 18                              | FØ 91                                          | F E5                       | 50 6E                         | 20 1        | 9 20                      | F1 1         | F E5              | 18                                                  | FØ                                                                                                    | 9F F                                                       | 5                                                        | Pn                                                                   |                                               |                                                                                                    |                         |
| JTAG speed                                                                                                    | Auto recogr                                                                                                    | ition                                                                                                    |                                 | 88828                              | E 9                             | 00 00                                          | a aa                       | 40 00                         | 88 1        | 19 44                     | 00 0         | 0 00              | 10                                                  | 00                                                                                                    | 00 0                                                       |                                                          |                                                                      | ъ и                                           |                                                                                                    |                         |
| IAP number                                                                                                    | <not used=""></not>                                                                                                    |                                                                                                    |                                 | 00020                              | - 50                            | 00 00                                          |                            | 40 00                         | 00 0        | 0 11                      | 00 0         | 0 00              | 40                                                  | 00                                                                                                    |                                                            |                                                          | .e                                                                   | Dn.                                           |                                                                                                    |                         |
| Inrie                                                                                                    | <not used=""></not>                                                                                                    |                                                                                                    |                                 | 00030                              | 40                              | 00 06                                          | 0 00                       | 28 6E                         | 20 1        | 19 50                     | พด พ         | 0 00              | 54                                                  | ии                                                                                                    | ยด ต                                                       | 0 Г                                                      | . (n .                                                               | PI.                                           |                                                                                                    |                         |
| MCU                                                                                                    | NXP1PC24                                                                                                    | 78                                                                                                    | -                               | 00040                              | FE                              | FF FI                                          | F EA                       | 9A 30                         | 00 1        | A FE                      | FF F         | F EA              | FE                                                  | FF                                                                                                    | FF E                                                       | A                                                        | 0                                                                    |                                               |                                                                                                    |                         |
| Clock speed                                                                                                    | Auto recogn                                                                                                    | ition                                                                                                    |                                 | 00050                              | FE                              | FF FI                                          | F EA                       | FE FF                         | FF I        | A 50                      | 00 9         | F E5              | DB                                                  | FØ                                                                                                    | 21 E                                                       | 3                                                        |                                                                      | P                                             | 1.                                                                                                    |                         |
| Endian                                                                                                    | Little                                                                                                    |                                                                                                    |                                 | 00060                              | 00                              | DØ AG                                          | Ø E1                       | 20 00                         | 40 1        | 2 D7                      | FØ 2         | 1 E3              | 00                                                  | DØ                                                                                                    | AØ E                                                       | 1                                                        | e.                                                                   |                                               | 1000                                                                                                    |                         |
| Check core Id                                                                                                    | Yes                                                                                                    |                                                                                                    |                                 | 00070                              | 20                              | 00 40                                          | Ø E2                       | D1 FØ                         | 21 ]        | 3 00                      | DØ A         | 0 E1              | 20                                                  | 00                                                                                                    | 40 E                                                       | 2.0                                                      |                                                                      |                                               | е.                                                                                                    |                         |
| Core Id                                                                                                    | 0x4F1F0F0F                                                                                                    | -                                                                                                    |                                 | 00080                              |                                 |                                                |                            |                               |             |                           |              | 1000              | <b>D</b> 3                                          | FØ                                                                                                    | 21 E                                                       | 3 .                                                      |                                                                      | P                                             |                                                                                                    |                         |
| Use target RAM                                                                                                    | Yes                                                                                                    |                                                                                                    |                                 | 00000                              | J-Flasi                         | D                                              |                            |                               |             |                           |              |                   | 00                                                  | na                                                                                                    | 00 E                                                       | 4                                                        |                                                                      |                                               |                                                                                                    |                         |
| RAM address                                                                                                    | CAKP                                                                                                    | )                                                                                                    |                                 | 00070                              | Program                         | mming in                                       | fact mor                   | 6                             |             |                           |              |                   | 10                                                  | 00                                                                                                    | 00 E                                                       |                                                          | e-                                                                   |                                               |                                                                                                    |                         |
| HAM SIZE                                                                                                    | 64 NB                                                                                                    |                                                                                                    |                                 | NANUF                              | With                            | use of BA                                      | M) N                       | le .                          |             |                           |              |                   | 10                                                  | FF                                                                                                    | ZF E                                                       | 1                                                        |                                                                      |                                               | /.                                                                                                    |                         |
| Flash memoru                                                                                                    | LPC2478 in                                                                                                    | ternal                                                                                                    |                                 | 000B6                              | Deserve                         |                                                | h                          | 50.00010                      | 000         |                           |              |                   | F1                                                  | 2E                                                                                                    | 00 E                                                       | В Р                                                      | ۵                                                                    |                                               |                                                                                                    |                         |
| Manufacturer                                                                                                    | NXP                                                                                                    | Connar                                                                                                    |                                 | 000CC                              | Filogra                         | imming @                                       | 9 addres                   | 5 UXUUUT0<br>199              | ,<br>,      |                           |              |                   | 00                                                  | BØ                                                                                                    | 8B E                                                       | 0                                                        |                                                                      |                                               |                                                                                                    |                         |
| Size                                                                                                    | 504 KB                                                                                                    |                                                                                                    |                                 | 000De                              |                                 |                                                |                            | 134                           |             |                           |              |                   | E9                                                  | 2E                                                                                                    | 00 E                                                       | B.pJ                                                     | z.                                                                   |                                               |                                                                                                    |                         |
| Flash Id                                                                                                    | 0x0                                                                                                    |                                                                                                    |                                 | 000E0                              | -                               |                                                |                            |                               |             |                           |              |                   | 03                                                  | FØ                                                                                                    | 47 1                                                       | 0                                                        | 0                                                                    |                                               | G.                                                                                                    |                         |
| Check flash Id                                                                                                    | No                                                                                                    |                                                                                                    |                                 | ANARC                              |                                 |                                                | [                          | C                             |             |                           |              |                   | 10                                                  | 20                                                                                                    | 52 F                                                       | 2                                                        | 4                                                                    | d                                             | R.                                                                                                    |                         |
| Base address                                                                                                    | 0x0                                                                                                    |                                                                                                    |                                 | 00100                              |                                 |                                                |                            | Lanc                          | el          |                           |              |                   | 10                                                  | 20                                                                                                    | DA D                                                       | ····/                                                    |                                                                      |                                               | <b>"</b> .                                                                                                    |                         |
| urganization                                                                                                    | 32 bits x 1 c                                                                                                    | nip                                                                                                    | _                               | DOT OF                             | -                               | 00 T                                           |                            |                               | A           |                           | 40           | o                 | 02                                                  | AC                                                                                                    | 10 E                                                       | - X                                                      | ·×···(                                                               |                                               |                                                                                                    |                         |
|                                                                                                    |                                                                                                    |                                                                                                    |                                 | 00110                              | 30                              | AN BE                                          | M 28                       | 30 00                         | A1 2        | 8 00                      | 40 9         | Ø 45              | NN                                                  | 40                                                                                                    | 81 4                                                       | 5 0                                                      | (0(                                                                  | .e.E.C                                        | - E                                                                                                    | -                       |
|                                                                                                    |                                                                                                    |                                                                                                    |                                 | 00120                              | 1E                              | FF 21                                          | F E1                       | 00 30                         | BØ 1        | 3 00                      | 40 B         | Ø E3              | 00                                                  | 50                                                                                                    | 80 E                                                       | 3/                                                       | 0                                                                    | .eF                                           | 1000                                                                                                    | _                       |
|                                                                                                    |                                                                                                    |                                                                                                    |                                 |                                    |                                 |                                                |                            |                               |             |                           |              |                   |                                                     |                                                                                                    |                                                            |                                                          |                                                                      |                                               |                                                                                                    |                         |
| 000/0                                                                                                    |                                                                                                    |                                                                                                    | 40                              | <b>T</b> 4                         |                                 | 00                                             | 40                         | TO                            | ъп          |                           |              |                   |                                                     | ~                                                                                                    | <b>D</b> O                                                 |                                                          | <b>T</b> 4                                                           |                                               |                                                                                                    | ~                       |
| 00000                                                                                                    | 1 06                                                                                                    | D D D                                                                                                    | нø                              | El                                 | 20                              | ยย                                             | 40                         | EZ                            | D7          | FЮ                        | 21           | ES                | 6 10                                                | 9                                                                                                    | DQ                                                         | нø                                                       | El                                                                   |                                               | -                                                                                                    | . 6                     |
| 00070                                                                                                    | 20                                                                                                    | 00                                                                                                    | 40                              | F2                                 | D1                              | FØ                                             | 21                         | E3                            | 00          | ЪØ                        | 00           | <b>F1</b>         | 2                                                   | Ø                                                                                                    | ØØ                                                         | 40                                                       | F2                                                                   | G                                             | 1                                                                                                    |                         |
| 00010                                                                                                    | , 20                                                                                                    | 00                                                                                                    | 10                              | LL                                 | 1/1                             | 10                                             | 61                         | LJ                            | 00          | 20                        | 110          | 1.1               |                                                     | 0                                                                                                    | 00                                                         | 10                                                       |                                                                      |                                               |                                                                                                    | ••                      |
| 00080                                                                                                    |                                                                                                    |                                                                                                    |                                 |                                    |                                 |                                                |                            |                               |             |                           |              |                   |                                                     |                                                                                                    |                                                            |                                                          |                                                                      |                                               |                                                                                                    |                         |
|                                                                                                    | L E lav                                                                                                    | •h                                                                                                    |                                 |                                    |                                 |                                                |                            |                               |             |                           |              |                   | D                                                   | 3                                                                                                    | FØ                                                         | 21                                                       | <b>E3</b>                                                            |                                               |                                                                                                    |                         |
| 0000                                                                                                    | J-Fla                                                                                                    | sh                                                                                                    |                                 |                                    |                                 |                                                |                            |                               |             |                           |              | $\times$          | D                                                   | 3                                                                                                    | FØ                                                         | 21                                                       | E3                                                                   |                                               |                                                                                                    | •••                     |
| 00090                                                                                                    | J-Fla:                                                                                                    | sh                                                                                                    |                                 |                                    |                                 |                                                |                            |                               |             |                           |              | $\times$          | D<br>Ø                                              | 3<br>Ø                                                                                                    | FØ<br>DØ                                                   | 21<br>A0                                                 | E3<br>E1                                                             | <b>!</b>                                      | ::                                                                                                    |                         |
| 00090<br>00040                                                                                                    | J-Fla:<br>Calcu                                                                                                    | s <b>h</b><br>Ilating I                                                                                                    | CRC .                           |                                    |                                 |                                                |                            |                               |             |                           |              | $\times$          | D<br>0<br>1                                         | З<br>10<br>10                                                                                                    | FØ<br>DØ<br>FF                                             | 21<br>AØ<br>2F                                           | E3<br>E1<br>F1                                                       | <b>!</b><br>                                  | <br>                                                                                                    | <br>.e                  |
| 00090<br>000a0                                                                                                    | J-Fla:<br>Calcu                                                                                                    | s <b>h</b><br>Ilating                                                                                                    | CRC .                           |                                    |                                 |                                                |                            |                               |             |                           |              | $\times$          | D<br>0<br>1                                         | 3<br>10<br>10                                                                                                    | FØ<br>DØ<br>FF                                             | 21<br>AØ<br>2F                                           | E3<br>E1<br>E1                                                       | <b>!</b><br>                                  | <br><br> 1                                                                                                    | .e<br>.e                |
| 00090<br>000A0<br>000A0                                                                                                    | J-Fla:<br>Calcu                                                                                                    | s <b>h</b><br>Ilating                                                                                                    | CRC .                           | <br>L                              | à                               |                                                |                            |                               |             |                           |              | ×                 | D<br>0<br>1<br>F                                    | 3<br>10<br>10<br>11                                                                                                    | FØ<br>DØ<br>FF<br>2E                                       | 21<br>А0<br>2F<br>ИЛ                                     | E3<br>E1<br>E1<br>EB                                                 | <b>!</b><br>M                                 | <br><br>                                                                                                    | .e<br>.e<br>&.          |
| 00090<br>000A0<br>000B0                                                                                                    | J-Flas<br>Calcu<br>Calcu                                                                                                    | sh<br>Ilating I<br>Ilating                                                                                                    | CRC.                            | <br>of rap                         |                                 | 0004(                                          | nnnn                       | . ೧۷೧Ր                        | 105FF       | FF                        |              | $\mathbf{\times}$ | D<br>0<br>1<br>F                                    | 3<br>0<br>0<br>1                                                                                                    | FØ<br>DØ<br>FF<br>2E                                       | 21<br>A0<br>2F<br>00                                     | E3<br>E1<br>E1<br>EB                                                 | !<br>M<br>P                                   | <br><br>1                                                                                                    | .e<br>&.                |
| 00090<br>000A0<br>000B0<br>000C0                                                                                                    | J-Flas<br>Calcu<br>Calcu                                                                                                    | s <b>h</b><br>Ilating<br>Ilating                                                                                                    | CRC .<br>CRC                    | <br>of ran                         | de Ox                           | 0004(                                          | 0000                       | - 0x00                        | )05FF       | FF                        |              | $\times$          | D<br>0<br>1<br>F<br>0                               | 3<br>0<br>0<br>1                                                                                                    | FØ<br>DØ<br>FF<br>2E<br>BØ                                 | 21<br>AØ<br>2F<br>ØØ<br>8B                               | E3<br>E1<br>E1<br>EB<br>E0                                           | <b>!</b><br>M<br>P                            | <br><br> i<br> i                                                                                                    | <br>.e<br>&.            |
| 00090<br>000A0<br>000B0<br>000C0                                                                                                    | J-Flas<br>Calcu<br>Calcu                                                                                                    | s <b>h</b><br>Ilating<br>Ilating                                                                                                    | CRC .<br>CRC                    | <br>of ran                         | ge Ox                           | 0004(<br>50%                                   | 0000                       | - 0x00                        | )05FF       | FF                        |              | ×                 | D<br>0<br>1<br>F<br>0                               | 3<br>0<br>1<br>0                                                                                                    | FØ<br>DØ<br>FF<br>2E<br>BØ                                 | 21<br>AØ<br>2F<br>ØØ<br>8B                               | E3<br>E1<br>E1<br>EB<br>E0                                           | !<br>M<br>P                                   | <br>  <br>                                                                                                    | .e<br>&.                |
| 00090<br>000A0<br>000B0<br>000C0<br>000C0                                                                                                    | J-Flas<br>Calcu<br>Calcu                                                                                                    | sh<br>Ilating<br>Ilating                                                                                                    | CRC .<br>CRC                    | <br>of ran                         | ge Ox                           | 0004(<br>50%                                   | 0000                       | - 0x00                        | )05FF       | FF                        |              | $\mathbf{X}$      | D<br>1<br>F<br>0<br>E                               | 3<br>0<br>1<br>0<br>3<br>9                                                                                                    | FØ<br>DØ<br>FF<br>2E<br>BØ<br>2E                           | 21<br>A0<br>2F<br>00<br>8B<br>00                         | E3<br>E1<br>E1<br>EB<br>E0<br>EB                                     | !<br>M<br>P<br>.pJ                            | <br>  <br>                                                                                                    | .e<br>&.<br><br>.z      |
| 00090<br>000A0<br>000B0<br>000C0<br>000D0                                                                                                    | J-Flas<br>Calcu<br>Calcu                                                                                                    | sh<br>Ilating<br>Ilating                                                                                                    | CRC .<br>CRC                    | <br>of ran                         | ge Ox                           | 0004(<br>50%                                   | 0000                       | - 0x00                        | )05FF       | FF                        |              |                   | D<br>1<br>F<br>0<br>E                               | 3<br>0<br>1<br>0<br>3<br>9                                                                                                    | FØ<br>DØ<br>FF<br>2E<br>BØ<br>2E                           | 21<br>A0<br>2F<br>00<br>8B<br>00                         | E3<br>E1<br>E1<br>E8<br>E0<br>E8                                     | !<br>M<br>P<br>.pJ                            | <br>  <br>                                                                                                    | .e<br>&.<br><br>.z      |
| 00090<br>000A0<br>000B0<br>000C0<br>000D0<br>000D0                                                                                                    | J-Flas<br>Calcu<br>Calcu                                                                                                    | sh<br>Ilating<br>Ulating                                                                                                    | CRC.<br>CRC                     | <br>of ran                         | ge Ox                           | 0004(<br>50%                                   | 0000                       | - 0x00                        | )05FF       | FF                        |              |                   | D<br>1<br>F<br>0<br>E<br>0                          | 3<br>0<br>1<br>0<br>3<br>3                                                                                                    | FØ<br>DØ<br>FF<br>2E<br>BØ<br>2E<br>FØ                     | 21<br>A0<br>2F<br>00<br>8B<br>00<br>47                   | E3<br>E1<br>E1<br>E8<br>E0<br>E8<br>10                               | !<br>M<br>P<br>.pJ                            |                                                                                                    | .e<br>&.<br>.z          |
| 00090<br>000A0<br>000B0<br>000C0<br>000D0<br>000E0                                                                                                    | J-Flas<br>Calcu<br>Calcu                                                                                                    | sh<br>Ilating<br>Ilating                                                                                                    | CRC.<br>CRC                     | <br>of ran                         | ge Ox                           | 0004(                                          | 0000                       | - 0x00                        | )05FF       | FF                        |              | $\mathbf{X}$      | D<br>1<br>F<br>0<br>E<br>0                          | 3<br>0<br>1<br>0<br>3<br>3<br>0<br>3<br>0<br>3<br>0                                                                                           | FØ<br>DØ<br>FF<br>2E<br>BØ<br>2E<br>FØ                     | 21<br>A0<br>2F<br>00<br>8B<br>00<br>47                   | E3<br>E1<br>E1<br>E8<br>E0<br>E8<br>10<br>E2                         | <br>M<br>P<br>.pJ                             | · · · · · · · · · · · · · · · · · · ·                                                                                        | .e<br>&.<br>.z          |
| 00090<br>000A0<br>000B0<br>000C0<br>000D0<br>000E0<br>000E0                                                                                                    | J-Flas<br>Calcu<br>Calcu                                                                                                    | sh<br>Ilating<br>Ulating                                                                                                    | CRC .<br>CRC                    | <br>of ran                         | ge Ox                           | 0004(<br>50%                                   | 0000                       | - 0x00                        | 005FF       | FF                        |              |                   | D<br>1<br>F<br>0<br>E<br>0<br>1                     | 3<br>0<br>1<br>0<br>3<br>3<br>0                                                                                                    | FØ<br>DØ<br>FF<br>2E<br>BØ<br>2E<br>FØ<br>2Ø               | 21<br>A0<br>2F<br>00<br>8B<br>00<br>47<br>52             | E3<br>E1<br>E1<br>E8<br>E0<br>E8<br>10<br>E2                         | <br>M<br>P<br>.pJ                             |                                                                                                    | .e<br>&.<br>.z          |
| 00096<br>000A6<br>000B6<br>000C6<br>000C6<br>000E6<br>000E6                                                                                                    | J-Flas<br>Calcu<br>Calcu                                                                                                    | sh<br>Ilating<br>Ilating                                                                                                    | CRC .<br>CRC                    | <br>of ran                         | ge Ox                           | 0004(<br>50%                                   | 0000<br>el                 | - 0x00                        | 005FF       | FF                        |              |                   | D<br>1<br>F<br>0<br>1<br>9                          | 300109302                                                                                                    | FØ<br>DØ<br>FF<br>2E<br>BØ<br>2E<br>FØ<br>20<br>2F         | 21<br>A0<br>2F<br>00<br>8B<br>00<br>47<br>52<br>B0       | E3<br>E1<br>E1<br>E8<br>E0<br>E8<br>10<br>E2<br>E1                   | !<br>M<br>P<br>.pJ<br>                        | ···<br>···<br>···<br>···<br>···                                                                                              | .e<br>&.<br>.z<br>.0    |
| 00090<br>000A0<br>000B0<br>000C0<br>000C0<br>000D0<br>000E0<br>000E0<br>000F0                                                                                       | J-Flas<br>Calcu<br>Calcu                                                                                                    | sh<br>Ilating<br>Ilating                                                                                                    | CRC .<br>CRC                    | <br>of ran                         | ge Ox                           | 0004(<br>50%                                   | 0000<br>el                 | - 0x00                        | )05FF       | FF                        |              |                   | D<br>1<br>F<br>0<br>1<br>8                          | 3<br>0<br>1<br>0<br>3<br>0<br>2                                                                                                    | FØ<br>DØ<br>FF<br>2E<br>BØ<br>2E<br>FØ<br>20<br>2E         | 21<br>A0<br>2F<br>00<br>8B<br>00<br>47<br>52<br>B0       | E3<br>E1<br>E8<br>E0<br>E8<br>10<br>E2<br>E1                         | <br>P<br>.pJ<br>/                             | <br><br><br><br>                                                                                                    | .e<br>&.<br>.z<br>.0    |
| 00090<br>000A0<br>000B0<br>000C0<br>000D0<br>000E0<br>000E0<br>000F0<br>00100<br>00110                                                                              | J-Flas<br>Calcu<br>Calcu                                                                                                    | sh<br>Ilating<br>Ilating                                                                                                    | CRC .<br>CRC                    | <br>of ran                         | ge 0x                           | 0004(<br>50%<br>Cance                          | 0000<br>al                 | - 0x00                        | 005FF       | FF<br><b>4</b> 0          | 90           | 45                | D<br>1<br>F<br>0<br>1<br>8<br>0                     | 3<br>0<br>1<br>9<br>3<br>0<br>2<br>0                                                                                                    | FØ<br>DØ<br>FF<br>2E<br>BØ<br>2E<br>FØ<br>20<br>2E<br>40   | 21<br>A0<br>2F<br>00<br>8B<br>00<br>47<br>52<br>B0<br>81 | E3<br>E1<br>E8<br>E0<br>E8<br>10<br>E2<br>E1<br>45                   | <br><br><br><br><br><br><br><br>              |                                                                                                    | .e<br>&.<br>.z<br>.0    |
| 00090<br>000A0<br>000B0<br>000C0<br>000D0<br>000E0<br>000E0<br>000F0<br>00100                                                                                       | J-Fla:<br>Calcu<br>Calcu                                                                                                    | sh<br>Ilating<br>Ilating                                                                                                    | CRC.<br>CRC<br>BØ               | <br>of ran                         | ge 0x<br>30                     | 0004(<br>50%<br>Cance                          | 0000<br>el<br>A1           | - 0x00                        | 005FF       | FF<br><b>40</b>           | 90           | 45                | D<br>0<br>1<br>F<br>0<br>E<br>0<br>1<br>8<br>0      | 3<br>0<br>1<br>0<br>3<br>3<br>0<br>2<br>0                                                                                                    | F0<br>D0<br>FF<br>2E<br>B0<br>2E<br>F0<br>20<br>2E<br>40   | 21<br>A0<br>2F<br>00<br>8B<br>00<br>47<br>52<br>B0<br>81 | E3<br>E1<br>E8<br>E0<br>E8<br>10<br>E2<br>E1<br>45                   | *<br>M<br>P<br>-pJ<br><br>/<br>×<br>Ø         | · · · · · · · · · · · · · · · · · · ·                                                                                        | .e<br>&.<br>.z<br>.0    |
|                                                                                                    | J-Flax<br>Calcu<br>Calcu                                                                                                    | sh<br>Ilating<br>Ulating                                                                                                    | CRC.<br>CRC<br>BØ               | <br>of ran:<br>28                  | ge 0x<br>30                     | 0004(<br>50%<br>Cance<br>ØØ                    | 0000<br>el<br>A1           | - 0x00                        | 005FF<br>ØØ | FF<br><b>40</b>           | 90           | 45                | D<br>0<br>1<br>F<br>0<br>E<br>0<br>1<br>8<br>5<br>0 | 3<br>0<br>1<br>0<br>3<br>0<br>3<br>0<br>2<br>0                                                                                                | FØ<br>DØ<br>FF<br>2E<br>BØ<br>2E<br>FØ<br>20<br>2E<br>40   | 21<br>AØ<br>2F<br>ØØ<br>8B<br>ØØ<br>47<br>52<br>BØ<br>81 | E3<br>E1<br>E8<br>E0<br>E8<br>10<br>E2<br>E1<br>45                   | <br><br><br><br><br><br><br><br><br>          |                                                                                                    | .e<br>&.<br>.z<br>.0    |
| 00090<br>000A0<br>000B0<br>000C0<br>000D0<br>000E0<br>000E0<br>000E0<br>000E0<br>000E0<br>000E0<br>000E0<br>000E0<br>000E0                                          | J-Fla:<br>Calcu<br>Calcu                                                                                                    | sh<br>Ilating<br>Ilating                                                                                                    | CRC .<br>CRC<br>BØ              | <br>of ran:<br><b>28</b>           | ge 0x<br>30                     | 0004(<br>50%<br>Сапсе<br>ØØ                    | 0000<br>el<br>A1           | - 0x00                        | 005FF<br>ØØ | FF<br><b>40</b>           | 90           | 45                | D<br>0<br>1<br>F<br>0<br>1<br>8<br>5<br>0           | 3<br>0<br>1<br>0<br>3<br>0<br>2<br>0<br>2<br>0                                                                                                | FØ<br>DØ<br>FF<br>2E<br>BØ<br>2E<br>FØ<br>2E<br>40         | 21<br>AØ<br>2F<br>ØØ<br>8B<br>ØØ<br>47<br>52<br>BØ<br>81 | E3<br>E1<br>E8<br>E0<br>E8<br>10<br>E2<br>E1<br>45                   | <br>P<br>.pJ<br><br>X<br>Ø                    |                                                                                                    | <br><br><br>            |
| 00090<br>000A0<br>000B0<br>000C0<br>000D0<br>000E0<br>000E0<br>000E0<br>000E0<br>000E0<br>000E0<br>000E0<br>000E0<br>000E0<br>000E0<br>000E0                        | J-Flax<br>Calcu<br>Calcu                                                                                                    | sh<br>Ilating<br>Ilating                                                                                                    | CRC .<br>CRC                    | <br>of rani                        | ge 0x<br>30                     | 0004(<br>50%<br>Cance<br>ØØ                    | 0000<br>∍I<br>A1           | - 0x00                        | 005FF<br>ØØ | FF<br><b>40</b>           | 90           | 45                | D<br>0<br>1<br>F<br>0<br>E<br>0<br>1<br>8<br>5<br>0 | 3<br>0<br>1<br>0<br>3<br>0<br>2<br>0<br>2<br>0                                                                                                | FØ<br>DØ<br>FF<br>2E<br>BØ<br>2E<br>FØ<br>20<br>2E<br>40   | 21<br>A0<br>2F<br>00<br>8B<br>00<br>47<br>52<br>B0<br>81 | E3<br>E1<br>E8<br>E0<br>E8<br>10<br>E2<br>E1<br>45                   | <br><br><br><br><br><br><br><br><br>          |                                                                                                    | <br>.@<br>&<br>.Z<br>.0 |
| 00096<br>000A6<br>000B6<br>000C6<br>000D6<br>000E6<br>000E6<br>000E6<br>00106<br>00116<br>Click OK<br>cen Sie a                                                     | J-Fla:<br>Calcu<br>Calcu<br>30<br>30<br>4                                                                                                    | sh<br>Ilating<br>Ilating                                                                                                    | CRC .<br>CRC<br>BØ              | <br>of ran:<br>28                  | ge 0x<br>(<br>30                | 0004(<br>50%<br>Сапсе<br>ØØ                    | 0000<br>el<br>A1           | - 0x00                        | 005FF       | FF<br><b>40</b>           | 90           | 45                | D<br>0<br>1<br>F<br>0<br>E<br>0<br>1<br>8<br>5<br>0 | 3<br>0<br>1<br>0<br>3<br>0<br>2<br>0<br>2<br>0                                                                                                | FØ<br>DØ<br>FF<br>2E<br>BØ<br>2E<br>FØ<br>20<br>2E<br>40   | 21<br>A0<br>2F<br>00<br>8B<br>00<br>47<br>52<br>B0<br>81 | E3<br>E1<br>E8<br>E0<br>E8<br>10<br>E2<br>E1<br>45                   | *<br>M<br>P<br>.pJ<br><br>X<br>Ø              |                                                                                                    | <br><br><br>            |
| 00090<br>000A0<br>000B0<br>000C0<br>000D0<br>000E0<br>000E0<br>000E0<br>00100<br>00110<br>Click OK                                                                  | J-Fla:<br>Calcu<br>Calcu<br>30<br>30<br>4<br>4<br>4                                                                                                    | sh<br>Ilating<br>Ilating                                                                                                    | CRC.<br>CRC<br>BØ               | <br>of ran:<br>28                  | ge 0x<br>30                     | 0004(<br>50%<br>Cance<br>ØØ                    | 0000<br>el<br>A1           | - 0×00                        | 005FF<br>00 | FF<br><b>40</b>           | 90           | 45                | D<br>0<br>1<br>F<br>0<br>1<br>8<br>0                | 3<br>0<br>1<br>9<br>3<br>0<br>2<br>0                                                                                                    | F0<br>D0<br>FF<br>2E<br>B0<br>2E<br>F0<br>20<br>2E<br>40   | 21<br>A0<br>2F<br>00<br>8B<br>00<br>47<br>52<br>B0<br>81 | E3<br>E1<br>E1<br>E8<br>E0<br>E8<br>10<br>E2<br>E1<br>45             | *<br>M<br>P<br>                               | · · · · · · · · · · · · · · · · · · ·                                                                                        | <br><br><br>            |
| 00096<br>000A6<br>000B6<br>000C6<br>000D6<br>000E6<br>000E6<br>000E6<br>00106<br>00110<br>Click OK<br>cen Sie a                                                     | J-Flas<br>Calcu<br>Calcu<br>30<br>30<br>4                                                                                                    | sh<br>Ilating<br>Ilating                                                                                                    | CRC.<br>CRC<br>BØ               | <br>of rany<br>28                  | 30                              | 0004(<br>50%<br>Cance<br>ØØ                    | 0000<br>el<br>A1           | - 0×00                        | 005FF<br>00 | FF<br><b>40</b>           | 90           | 45                | D<br>0<br>1<br>F<br>0<br>1<br>8<br>0                | 3<br>0<br>1<br>0<br>3<br>0<br>2<br>0<br>2<br>0                                                                                                | FØ<br>DØ<br>FF<br>2E<br>BØ<br>2E<br>FØ<br>2E<br>40         | 21<br>A0<br>2F<br>00<br>8B<br>00<br>47<br>52<br>B0<br>81 | E3<br>E1<br>E1<br>E8<br>E0<br>E8<br>E0<br>E8<br>10<br>E2<br>E1<br>45 | *<br>P<br>.pJ<br>/<br>X<br>Ø                  | ···<br>···<br>···<br>···<br>···<br>···<br>···<br>···                                                                         | .e<br>&.<br>.z<br>.o    |
| 00096<br>000A6<br>000B6<br>000C6<br>000D6<br>000E6<br>000E6<br>000E6<br>00106<br>00110<br>Click OK<br>cen Sie a                                                     | J-Flas<br>Calcu<br>Calcu<br>J-Slas<br>Calcu<br>J-Slas<br>Calcu<br>J-Slas<br>Calcu<br>Calcu<br>Ca | sh<br>Ilating<br>Ilating<br>I 00<br>I 13                                                                                                    | CRC .<br>CRC<br>BØ              | <br>of ran:<br>28<br>. L.3<br>3 Ø3 | 30<br>30<br>30                  | 00044<br>50%<br>Cance<br>00                    | 00000<br>el<br>A1          | - 0×00<br>28                  | 005FF<br>ØØ | FF<br>40                  | 90           | 45                | D<br>0<br>1<br>F<br>0<br>1<br>8<br>5<br>0           | 30010930200                                                                                                    | F0<br>D0<br>FF<br>2E<br>B0<br>2E<br>F0<br>2E<br>40         | 21<br>A0<br>2F<br>00<br>8B<br>00<br>47<br>52<br>B0<br>81 | E3<br>E1<br>E1<br>E8<br>E0<br>E8<br>E0<br>E8<br>E1<br>45             | *<br>P<br>.pJ<br>/<br>X<br>Ø                  | <br>۵.<br><br><br>(<br>(2.4)<br>(x.4)<br>(x.4)                                                                               | <br><br>                |
| 00096<br>000A6<br>000B6<br>000C6<br>000D6<br>000F6<br>000F6<br>00106<br>00116<br>Click OK<br>ken Sie a                                                              | J-Fla:<br>Calcu<br>Calcu<br>30<br>30<br>30<br>30<br>30<br>30<br>30<br>30<br>30<br>30<br>30<br>30<br>30                                                                                                    | sh<br>Ilating<br>Ilating<br>I 00<br>1 13                                                                                                    | CRC.<br>CRC<br>BØ               |                                    | ge 0x<br>30<br>3 F              | 0004(<br>50%<br>Cance<br>00                    | 00000<br>el<br>A1          | - 0x00<br>28<br>10            | 005FF<br>00 | FF<br><b>40</b>           | 90           | 45                | D<br>0<br>1<br>F<br>0<br>1<br>8<br>5<br>0           | 3<br>0<br>1<br>3<br>3<br>3<br>3<br>0<br>2<br>0<br>5<br>                                                                                       | F0<br>D0<br>FF<br>2E<br>B0<br>2E<br>F0<br>20<br>2E<br>40   | 21<br>AØ<br>2F<br>ØØ<br>8B<br>ØØ<br>47<br>52<br>BØ<br>81 | E3<br>E1<br>E1<br>E8<br>E0<br>E8<br>10<br>E2<br>E1<br>45             | !<br>M<br>P<br>.pJ<br><br>X<br>Ø              | ···<br>···<br>···<br>···<br>···<br>···<br>···<br>···                                                                         |                         |
| 00096<br>000A6<br>000B6<br>000C6<br>000D6<br>000E6<br>000E6<br>000E6<br>00106<br>00110<br>Click OK<br>ken Sie a<br>HF E2                                            | J-Flax<br>Calcu<br>Calcu<br>J-Stacu<br>Calcu<br>J-Stacu<br>Calcu<br>J-Stacu<br>J-Stacu<br>Calcu<br>Cal    | lating<br>ulating<br>00<br>00<br>13                                                                                                    | BØ                              | 28<br>28                           | ge 0x<br>30<br>37<br>37         | 00041<br>50%<br>Cance<br>ØØ                    | 00000<br>el<br>A1<br>17    | - 0×00<br>28                  | 005FF       | FF<br>40                  | 90           | 45                | D<br>0<br>1<br>6<br>0<br>1<br>8<br>0                | 3<br>0<br>1<br>9<br>3<br>9<br>3<br>0<br>2<br>0<br>                                                                                            | F0<br>D0<br>FF<br>2E<br>B0<br>2E<br>F0<br>2E<br>40         | 21<br>A0<br>2F<br>00<br>8B<br>00<br>47<br>52<br>B0<br>81 | E3<br>E1<br>E1<br>E8<br>E0<br>E8<br>10<br>E2<br>E1<br>45             |                                               | ····<br>····<br>····<br>···<br>···<br>···<br>···                                                                             |                         |
| 00096<br>000A6<br>000B6<br>000C6<br>000D6<br>000E6<br>000E6<br>000E6<br>000E6<br>00106<br>00110<br>Click OK<br>ken Sie a                                            | J-Flas<br>Calcu<br>Calcu<br>Calcu<br>J<br>J<br>J<br>J<br>J<br>J<br>J<br>J<br>J<br>J<br>J<br>J<br>J<br>J<br>J<br>J<br>J<br>J<br>J                                                                                                    | sh<br>Ilating<br>I 00<br>J 13<br>I V4.                                                                                                    | CRC.<br>CRC<br>BØ               | 28<br>28                           | ge 0x<br>30<br>3 F              | 00004(<br>50%<br>Cance<br>00                   | 0000<br>21<br>A1           | - 0×00<br>28                  | 005FF<br>00 | FF<br>40                  | 90<br>       | 45                | D<br>0<br>1<br>F<br>0<br>1<br>8<br>5<br>0           | 3<br>0<br>1<br>9<br>3<br>0<br>2<br>0<br>                                                                                                    | FØ<br>DØ<br>FF<br>2E<br>BØ<br>2E<br>20<br>2E<br>40         | 21<br>AØ<br>2F<br>ØØ<br>8B<br>ØØ<br>47<br>52<br>BØ<br>81 | E3<br>E1<br>E1<br>E8<br>E0<br>E8<br>10<br>E2<br>E1<br>45             |                                               | ····<br>····<br>····<br>····<br>····<br>····<br>····<br>····<br>····<br>····<br>····<br>····<br>····<br>····<br>····<br>···· |                         |
| 00096<br>000A6<br>000B6<br>000C6<br>000D6<br>000F6<br>000F6<br>00106<br>00116<br>Click OK<br>ken Sie a                                                              | J-Flas<br>Calcu<br>Calcu<br>Calcu<br>J 30<br>C<br>Uf OK<br>01 00<br>Sh ARA                                                                                                    | llating<br>ulating<br>00<br>13<br>13                                                                                                    | CRC .<br>CRC<br>B0<br>E3<br>24c | 28<br>28                           | 30<br>30<br>37                  | 0004(<br>50%<br>Cance<br>00                    | 0000<br>el<br>A1           | - 0×00<br>28                  | 005FF       | FF<br>40                  | 90<br>2      | 45                | D<br>0<br>1<br>F<br>0<br>1<br>8<br>5<br>0           | 3<br>0<br>1<br>0<br>3<br>3<br>0<br>2<br>0<br>0<br>                                                                                            | F0<br>D0<br>FF<br>2E<br>B0<br>2E<br>F0<br>20<br>2E<br>40   | 21<br>A0<br>2F<br>00<br>8B<br>00<br>47<br>52<br>B0<br>81 | E3<br>E1<br>E1<br>E8<br>E0<br>E8<br>10<br>E2<br>E1<br>45             |                                               | ····<br>····<br>····<br>····<br>····<br>····<br>····<br>····<br>····                                                         | .e<br>&.<br>.z<br>.o    |
| 00096<br>000A6<br>000B6<br>000C6<br>000D6<br>000E6<br>000E6<br>000E6<br>00106<br>00110<br>Click OK<br>ken Sie a<br>HF E2<br>J-Flas                                  | J-Flas<br>Calcu<br>Calcu<br>da 30<br>G<br>Uf OK<br>01 00<br>Sh ARA                                                                                                    | lating<br>ulating<br>00<br>00<br>13                                                                                                    | CRC .<br>CRC<br>BØ              | 28<br>28                           | 30<br>30                        | 0004(<br>50%<br>Cance<br>00                    | 0000<br>el<br>A1           | - 0×00<br>28                  | 005FF<br>00 | FF<br>40                  | 90<br>2      | 45                | D<br>0<br>1<br>F<br>0<br>1<br>8<br>5<br>0           | 3<br>0<br>1<br>0<br>3<br>0<br>2<br>0<br>5<br>0<br>0<br>0<br>0<br>0<br>0                                                                       | FØ<br>DØ<br>FF<br>2E<br>BØ<br>2E<br>70<br>2E<br>40         | 21<br>A0<br>2F<br>00<br>8B<br>00<br>47<br>52<br>B0<br>81 | E3<br>E1<br>E1<br>E8<br>E0<br>E8<br>10<br>E2<br>E1<br>45             |                                               | Δ.<br><br><br><br><br><br>                                                                                                   |                         |
| 00096<br>000A6<br>000B6<br>000C6<br>000D6<br>000E6<br>000E6<br>000E6<br>00106<br>00110<br>Click OK<br>ken Sie a                                                     | J-Flas<br>Calcu<br>Calcu<br>data<br>J-Flas<br>Calcu<br>Calcu | sh<br>Ilating<br>I 00<br>J 13<br>I V4,                                                                                                    | BØ<br>24c                       | 28<br>28                           | 30<br>30<br>3F                  | 00044<br>50%<br>Cance<br>ØØ                    | 00000<br>el<br>A1          | - 0×00                        | 005FF       | FF<br>40                  | 90           | 45                | D<br>0<br>1<br>F<br>0<br>1<br>8<br>5<br>0           | 30010010000000000000000000000000000000                                                                                                    | F0<br>D0<br>FF<br>2E<br>B0<br>2E<br>F0<br>2E<br>40         | 21<br>A0<br>2F<br>00<br>8B<br>00<br>47<br>52<br>B0<br>81 | E3<br>E1<br>E1<br>E8<br>E0<br>E8<br>E0<br>E8<br>E1<br>45             |                                               | ····<br>····<br>····<br>····<br>····<br>····<br>····<br>····<br>····<br>····<br>····                                         | .e<br>&.<br>.Z<br>.0    |
| 00096<br>000A6<br>000B6<br>000C6<br>000D6<br>000F6<br>000F6<br>00106<br>00116<br>Click OK<br>ken Sie a                                                              | J-Flas<br>Calcu<br>Calcu<br>Calcu<br>J 30<br>J 30<br>G<br>Uf OK<br>01 00<br>Sh ARM                                                                                                    | lating<br>ulating<br>0 00<br>1 3<br>1 4<br>1 4<br>1 3                                                                                                    | BØ                              |                                    | ge 0x<br>(<br>30<br>3 F         | 00044<br>50%<br>Cance<br>00                    | 00000<br>el<br>A1          | - 0x00<br>28<br>10            | 005FF       | FF<br>40                  | 90<br>       | <b>4</b> 5        | D<br>0<br>1<br>F<br>0<br>1<br>8<br>5<br>0           | 3<br>0<br>1<br>0<br>3<br>3<br>0<br>2<br>0<br><br>G.                                                                                           | F0<br>D0<br>FF<br>2E<br>B0<br>2E<br>F0<br>2E<br>40<br>d af | 21<br>A0<br>2F<br>00<br>8B<br>00<br>47<br>52<br>B0<br>81 | E3<br>E1<br>E1<br>E8<br>E0<br>E8<br>10<br>E2<br>E1<br>45             |                                               | Δ.<br>Δ.<br><br><br><br><br><br>                                                                                             | .e<br>&.<br>.z<br>.0    |
| 00096<br>000A6<br>000B6<br>000C6<br>000D6<br>000E6<br>000E6<br>00106<br>00116<br>Click OK<br>ken Sie a<br>4<br>F E2<br>J-Flas                                       | J-Flas<br>Calcu<br>Calcu<br>Calcu<br>da<br>30<br>C<br>Uf OK<br>01<br>00<br>C<br>01<br>00<br>C<br>C<br>C<br>C<br>C<br>C<br>C<br>C<br>C<br>C<br>C<br>C<br>C                                                                                                    | lating<br>ulating<br>00<br>10<br>10<br>13<br>14<br>14                                                                                                    | BØ                              | 28<br>28<br>28<br>3 03             | ge 0x<br>30<br>3 F<br>gram      | 0004(<br>50%<br>Cance<br>ØØ                    | 00000<br>el<br>A1<br>17    | - 0×00                        | ØØ          | FF<br>40                  | 90<br>2<br>0 | <b>4</b> 5        | D<br>0<br>1<br>F<br>0<br>1<br>8<br>5<br>0           | 3<br>0<br>1<br>0<br>3<br>0<br>3<br>0<br>2<br>0<br>0<br>5<br>0<br>0<br>0<br>0<br>0<br>0<br>0<br>0<br>0<br>0<br>0<br>0<br>0<br>0<br>0           | F0<br>D0<br>FF<br>2E<br>B0<br>2E<br>F0<br>20<br>2E<br>40   | 21<br>A0<br>2F<br>00<br>8B<br>00<br>47<br>52<br>B0<br>81 | E3<br>E1<br>E1<br>E8<br>E0<br>E8<br>E0<br>E2<br>E1<br>45             | !!<br>M<br>P<br>pJ<br><br>X<br>Ø              | ······································                                                                                       | .e                      |
| 00096<br>000A6<br>000B6<br>000C6<br>000D6<br>000E6<br>000F6<br>00106<br>00116<br>Click OK<br>ken Sie a<br>4F E2                                                     | J-Flas<br>Calcu<br>Calcu<br>Calcu<br>J<br>J<br>J<br>J<br>J<br>J<br>J<br>J<br>J<br>J<br>J<br>J<br>J<br>J<br>J<br>J<br>J<br>J<br>J                                                                                                    | sh<br>Ilating<br>I 00<br>J 13<br>I V4,<br>rget e                                                                                                    | BØ                              | 28<br>28<br>28<br>4, pro           | ge 0x<br>30<br>3 F              | 00044<br>50%<br>Cance<br>ØØ                    | 00000<br>el<br>A1<br>17 :: | - 0x00<br>28<br>10            | 005FF       | FF<br><b>40</b><br>cccess | <b>90</b>    | <b>4</b> 5        | D<br>0<br>1<br>F<br>0<br>1<br>8<br>5<br>0           | 3<br>0<br>1<br>9<br>3<br>0<br>2<br>0<br>9<br>3<br>0<br>2<br>0<br>0<br>0<br>0                                                                  | F0<br>D0<br>FF<br>2E<br>B0<br>2E<br>F0<br>20<br>2E<br>40   | 21<br>A0<br>2F<br>00<br>8B<br>00<br>47<br>52<br>B0<br>81 | E3<br>E1<br>E1<br>E8<br>E0<br>E8<br>E0<br>E2<br>E1<br>45             | !<br>M<br>P<br>D<br><br>/<br>X<br>0<br>0      | ······································                                                                                       | .e.<br>&.<br>.z.<br>.0  |
| 00096<br>000A6<br>000B6<br>000C6<br>000D6<br>000F6<br>000F6<br>00106<br>00116<br>Click OK<br>ken Sie a<br>4<br>F E2<br>4<br>J-Flas                                  | J-Flas<br>Calcu<br>Calcu<br>a 30<br>d<br>uf OK<br>01 00<br>sh ARM                                                                                                    | lating<br>ulating<br>00<br>13<br>14<br>14<br>14<br>14<br>14<br>14                                                                                                    | BØ                              | 28<br>28<br>28<br>4, pro           | ge 0x<br>(<br>30<br>3 F<br>gram | 00044<br>50%<br>Cance<br>00<br>04<br>04        | 00000                      | - 0x00<br>28<br>10            | 005FF       | <b>40</b>                 | 90<br>0      | <b>45</b>         | D<br>0<br>1<br>F<br>0<br>1<br>8<br>5<br>0           | 3<br>0<br>1<br>9<br>3<br>0<br>2<br>0<br>4<br>0<br>                                                                                            | F0<br>D0<br>FF<br>2E<br>B0<br>2E<br>F0<br>20<br>2E<br>40   | 21<br>A0<br>2F<br>00<br>8B<br>00<br>47<br>52<br>B0<br>81 | E3<br>E1<br>E1<br>E8<br>E0<br>E8<br>10<br>E2<br>E1<br>45             |                                               | ······································                                                                                       | .e.                     |
| 00096<br>000A6<br>000B6<br>000C6<br>000D6<br>000E6<br>000E6<br>00106<br>00116<br>Click OK<br>cen Sie a<br>F E2<br>1<br>5<br>F E2<br>1<br>5<br>1<br>1<br>1<br>3<br>1 | J-Flas<br>Calcu<br>Calcu<br>a 30<br>G<br>Uf OK<br>61 00<br>Sh ARM                                                                                                    | sh<br>Ilating<br>Ilating<br>Ilating<br>Ilating<br>Ilating<br>Ilating<br>Ilating<br>Ilating<br>Ilating<br>Ilating<br>Ilating<br>Ilating                                             | BØ                              | 28<br>28<br>28<br>1, 2, 3<br>03    | ge 0x<br>30<br>3 F<br>gram      | 00044<br>50%<br>Cance<br>00                    | 00000                      | - 0x00<br>28<br>10            | 005FF       | FF<br>40                  | 90<br>2<br>0 | <b>4</b> 5        | D<br>0<br>1<br>F<br>0<br>1<br>8<br>5<br>0           | 3<br>0<br>1<br>9<br>3<br>0<br>2<br>0<br>4<br>0<br>5<br>0<br>2<br>0<br>0<br>0<br>0<br>0<br>0<br>0<br>0<br>0<br>0<br>0<br>0<br>0<br>0<br>0<br>0 | F0<br>D0<br>FF<br>2E<br>B0<br>2E<br>F0<br>2E<br>40<br>d af | 21<br>A0<br>2F<br>00<br>8B<br>00<br>47<br>52<br>B0<br>81 | E3<br>E1<br>E1<br>E8<br>E0<br>E8<br>E1<br>E2<br>E1<br>45             | !!<br>M<br>P<br>pJ<br><br>X<br>Ø              | ······································                                                                                       | .e<br>&.<br>.z<br>.o    |
| 00096<br>000A6<br>000B6<br>000C6<br>000D6<br>000E6<br>000E6<br>00106<br>00110<br>Click OK<br>cen Sie a                                                              | J-Flas<br>Calcu<br>Calcu<br>Calcu<br>di OK<br>01 OK<br>ch ARA                                                                                                    | sh<br>Ilating<br>I 00<br>J 13<br>I V4,<br>rget e                                                                                                    | BØ                              | 28<br>28<br>28<br>4, pro           | ge 0x<br>30<br>3 F              | 00044<br>50%<br>Cance<br>ØØ<br>4<br>med        | 00000<br>el<br>A1<br>17    | - 0x00<br>28<br>10<br>verific | 005FF       | FF<br>40                  | <b>90</b>    | <b>4</b> 5        | D<br>9<br>1<br>7<br>9<br>1<br>8<br>5<br>9           | 3<br>0<br>1<br>1<br>3<br>3<br>3<br>0<br>2<br>0<br>4<br>5<br>3<br>0<br>2<br>0<br>0<br>5<br>5<br>6                                              | FØ<br>DØ<br>FF<br>2E<br>BØ<br>2E<br>2Ø<br>2E<br>40<br>d af | 21<br>A0<br>2F<br>00<br>8B<br>00<br>47<br>52<br>B0<br>81 | E3<br>E1<br>E1<br>E8<br>E0<br>E8<br>E0<br>E2<br>E1<br>45             | !<br>M<br>P<br>pJ<br><br>X<br>0<br>0<br>4 sec | ······································                                                                                       | .e<br>&.<br>.z<br>.0    |
| 00096<br>000A6<br>000B6<br>000C6<br>000D6<br>000F6<br>00106<br>00116<br>Click OK<br>ken Sie a<br>U<br>F E2<br>U<br>J-Flas                                           | J-Flas<br>Calcu<br>Calcu<br>a 30<br>G<br>Uf OK<br>01 00<br>Sh ARM                                                                                                    | sh<br>Ilating<br>Ilating<br>Ilating<br>Ilating<br>Ilating<br>Ilating<br>Ilating<br>Ilating<br>Ilating<br>Ilating<br>Ilating<br>Ilating<br>Ilating<br>Ilating<br>Ilating<br>Ilating | BØ                              |                                    | ge 0x<br>(<br>30<br>3 F<br>gram | 00044<br>50%<br>Cance<br>00<br>4<br>0 4<br>med | 00000                      | - 0x00<br>28<br>10            | 005FF       | FF<br>40<br>cccess        | 90<br>       | <b>4</b> 5        | D<br>0<br>1<br>F<br>0<br>1<br>8<br>5<br>0           | 3<br>0<br>1<br>1<br>9<br>3<br>0<br>2<br>0<br>0<br>                                                                                            | FØ<br>DØ<br>FF<br>2E<br>BØ<br>2E<br>20<br>2E<br>40         | 21<br>A0<br>2F<br>00<br>8B<br>00<br>47<br>52<br>B0<br>81 | E3<br>E1<br>E1<br>E8<br>E0<br>E8<br>10<br>E2<br>E1<br>45             | !!<br>M<br>P<br>pJ<br>/<br>x<br>0             | ······································                                                                                       | .e<br>&.<br>.z<br>.o    |